## Selecting A Payment Plan

After logging into *E-Services*, you can use the *Student Center* to sign up for a payment plan.

| Steps                                                                                                    | Illustrations                                                                                                    |
|----------------------------------------------------------------------------------------------------|----------------------------------------------------------------------------------------------------|
| 1. Under the Learner Services section,<br>Click on Student Center                                                    | Student Center           Use the student center         Its the student center                                                                                                    |
|                                                                                                    | Campus Personal Information           Maintain your personal information and review holds and to dos                                                                                                    |
| 2. Under <b>Finances</b> section, click on the drop<br>down box and select <b>Payments</b> . Click on<br>the witton. | <ul> <li>Finances</li> <li>My Account<br/>Account Inquiry</li> <li>Financial Aid<br/>View Financial Aid<br/>Accept/Decline Awards</li> </ul>                                                                                                    |
|                                                                                                    | other financial  Account Summary Charges Due Payment Pending Minancial Aid other financial                                                                                                    |
| 3. Click on the <b>payment plans</b> tab.                                                                            | summary charges due payments pending financial aid make a payme <mark>t payment plans</mark> 1098t                                                                                                    |
| 4. Click on Select This Plan                                                                                         | summary       charges due       payments       pending financial aid       make a payment       payment plans       1098t         Payment Plans                                                                                                    |
|                                                                                                    | Spring 2014 Short Term Loan<br>25% of total fees plus \$15.00 loan fee due on 01/10/14 for early and open<br>registration; or 25% of total fees plus \$15.00 loan fee due on 01/22/14 for late<br>registration. Remaining 75% is due 03/26/14.<br>Spring 2014 Installment Plan<br>25% of total fees plus \$15.00 installment fee due on 01/10/14 for early and open<br>registration; or 25% of total fees plus \$15.00 installment fee due on 01/22/14 for<br>late registration. Remaining balance due equally 02/12/14, 03/12/14 and<br>04/09/14 |

| E-SERVICES                                                                                                  | PeopleSoft 9.0<br>University of Houston-Clear Lake<br>Finances                                                                                                    |
|----------------------------------------------------------------------------------------------------|----------------------------------------------------------------------------------------------------|
| 5. View payments dates and amounts. Click<br>Continue                                                       | summary       charges due       payments       pending financial aid       make a payment       payment plans         Payment Plans         Spring 2014 Short Term Loan         AL PAYMENTS MUST BE RECEIVED BY THE DUE DATE INDICATED BELOW TO INSURE CONTINOUS ENFOLMENT.         TO MARE PULL PAYMENT DI DE DATE INDICATED BELOW TO INSURE CONTINOUS ENFOLMENT.         TO MARE PULL PAYMENT DI TERM THE DUE DATE MAY DE PIREGISTERING FOR CLASSES UNTIL FULL PAYMENT IS MADE. A STUDENT WHO FAILS TO MAKE A PAYMENT PRIOF SEMESTER MAY BE DENIED CREDIT FOR THE WORK DONE THAT SEMESTER.         The plan below is an estimate of the payment plan that you are choosing. This total does NOT reflect any wait previously made payment. The actual amount will be determined when the plan is posted to your account. Ple account for actual account balance. This plan does not cover any prior unpaid balances, which must be paid in installment.         Charges to be included on Payment Personalize   Find   View All   Plan         Item Amount Description         01/10/2014         1100 Non Term Loan Fee         01/10/2014         1100 Non Term Loan Fee         01/10/2014         1100 Non Term Loan Fee         01/10/2014         01/10 / 2014       21/10 / 2014         01/10/2014       < |
| 6. Check on "I accept the above Terms and                                                                   | summary ) charges due ) payments ) pending financial aid ) make a payment ) payment pla                                                                                                    |
| Conditions."<br>7. Click on <b>Submit</b> .                                                                 | Payment Plans         Spring 2014 Short Term Loan         Description         Short Function         Bit Short Function         Bit Short Function         Registration for Spring 2014         AST DEDNT WHO FAILS TO MAKE FULL PAYMENT OF TUITION AND FEES, INCLUDING ANY<br>INCLODENTAL FEES, BY THE DUE DATE MAY BE PROHIBITED FROM REGISTERING FOR CLASSES<br>OF THE DUE DATE MAY BE PROHIBITED FROM REGISTERING FOR CLASSES<br>OF THE DUE DATE MAY BE DENIED CREDIT FOR THE WORK DONE THAT SEMESTER.         This loan is for payment of the Spring 2014 semester.         Tromise to pay the University of Houston-Clear Lake the full sum. This note bears five pay<br>rent (3%) interest per annum. Non-payment will result in holds on registration, transcript,<br>grades and other university processing. Additional collection and attorneys fees may be added<br>to past due loans.         Image:       Image:         Image:       Longe!                                                                                                    |
| 8. You will receive confirmation of payment<br>plan enrollment. Click on Make a<br>Payment to make payment. | summary       charges due       payments       pending financial aid       make a payment       payment plans       1038         'ayment Plans         Spring 2014 Short Term Loan         You have successfully enrolled in this payment plan.         Payment Plan Contract         University of Houston Clear Lake       Short Term Loan Application         Registration for Spring 2014       A STUDENT WHO FAILS TO MAKE FULL PAYMENT OF TUITION AND FEES, INCLUDING ANY INCIDENTAL FE         FROM REGISTERING FOR CLASSES UNTIL FULL PAYMENT OF TUITION AND FEES, INCLUDING ANY INCIDENTAL FE       FROM REGISTERING FOR CLASSES UNTIL FULL PAYMENT IS MADE. A STUDENT WHO FAILS TO MAKE PAY SEMESTER MAY BE DENIED CREDIT FOR THE WORK DONE THAT SEMESTER.         This Ioan is for payment of the Spring 2014 semester.       I promise to pay the University of Houston-Clear Lake the full sum. This note bears five per cent (5%) result in holds on registration, transcripts, grades and other university processing. Additional collection due loans.                                                                                                    |